## Navodila za prijavo v Office 365

Za prijavo v Office 365 potrebujete AAI spletno identiteto. Navodila za pridobivanje AAI spletne identitete so objavljena na <u>https://osfpmaribor.si/</u>.

Na listu s podatki o AAI spletni identiteti so med drugim zapisani naslednji podatki:

- vloga uporabnika,
- oddelek,
- ime uporabnika,
- priimek uporabnika,
- datum rojstva uporabnika,
- uporabniško ime,
- geslo,
- črkovano geslo.

Pri prijavi morate zelo natančno vpisati uporabniško ime in geslo.

Črkovano geslo je namenjeno samo lažjemu prepoznavanju znakov v geslu. Zato je zapisano z samimi velikimi črkami, številski znaki pa so dodatno označeni z znakom \*.

| AAIPRIJAVA                                                                                                    |                                                                                                    |                                                                            |                                        |          |
|----------------------------------------------------------------------------------------------------|----------------------------------------------------------------------------------------------------|----------------------------------------------------------------------------|----------------------------------------|----------|
| sio.MdM                                                                                                    |                                                                                                    |                                                                            | Uporabniški Račun                      |          |
| Osnovna šola Franceta<br>Žolgarjeva ulica 2<br>2000 Maribor<br>Vloga uporabnika v sis                                                                                                  | Prešerna Maribor<br>stemu: Učenec/-ka (9. E)                                                                                                    |                                                                            |                                        |          |
| Usebni podatki                                                                                                    | lanez                                                                                                    |                                                                            |                                        |          |
| Prijmek:                                                                                                    | Kraniski Novak                                                                                                    |                                                                            | <ul> <li>Unorabniško ime</li> </ul>    | in goslo |
| Datum rojstva:                                                                                                    | 01.01.2000                                                                                                    |                                                                            |                                        | in gesio |
| Podatki Sio.Mdm sister                                                                                                    | na                                                                                                    |                                                                            |                                        |          |
| Uporabniško ime:                                                                                                    | jkranjski2@osfpmaribor.si                                                                                                    |                                                                            |                                        |          |
| Geslo:                                                                                                    | hZqW2a3r1                                                                                                    |                                                                            |                                        |          |
| Crkovano geslo vsebuje samo ve<br>Opomba: svoje geslo lahl<br>mestu lahko tudi vidite v<br>Sio.Mdm domači naslov:<br>AAIPRIJAVA<br>Oglejte si navodila za AAI<br>Odprite spletno stran | 2 -A-3 -K-1<br>Nike crke. Oznaka * pri znaku nakazuje r<br>ko spremenite/ponastavite v sv<br>vse vaše osebne podatke, ki jih<br>https://mdm.arnes.si<br>dostop: http://url.sio.si/prijo<br>https://0365.arnes.si/. | vojem profilu znak.<br>vojem profilu znoti<br>sistem Sio.Mdm hi<br>ava-AAI | raj Sio.Mdm sistema. Na istem<br>rani. |          |
| V desnem zgornjem k                                                                                                    | kotu izberite gumb »Prija                                                                                                    | va«.                                                                       |                                        |          |
| Pogosta vprašanja                                                                                                    |                                                                                                    |                                                                            | 🗳 Prijava                              |          |
|                                                                                                    |                                                                                                    |                                                                            |                                        |          |

A Rešitev je v preizkusni fazi.

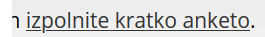

1.

2.

3. V kolikor sledi opozorilo, izberite domačo organizacijo. Sicer pojdite na točko 4.

Domačo organizacijo izberete tako, da kliknete na Arnes, vpišite besedico »Franceta« in v preostalem izboru izberete »Osnovna šola Franceta Prešerna Maribor«. **Pazite, da ne izberete kake druge šole s podobnim imenom!** Dodajte kljukico v »Shrani kot privzeto izbiro« in kliknite gumb »Izberite«

| 1       3         IZBERITE DOMAČO OR         Arnes         Shrani kot privzeto izbiro         Izberite                                                                                                    | Arnes<br>I<br>ACADEMIA d.o.o.<br>Alma Mater Europaea ECM<br>Arnes<br>DOBA<br>Geološki zavod Slovenije<br>GESS Trbovlje |
|----------------------------------------------------------------------------------------------------|----------------------------------------------------------------------------------------------------|
| 3         A IZBERITE DOMAČO ORGANIZA         Arnes         Irancetaj         Osnovna šola dr. <u>Franceta</u> Prešerna         Osnovna šola Franceta Prešerna         Osnovna šola Franceta Prešerna         Osnovna šola Franceta Prešerna         Osnovna šola Franceta Prešerna         Osnovna šola Franceta Prešerna         Osnovna šola Franceta Prešerna         Osnovna šola Franceta Prešerna         Osnovna šola Franceta Prešerna         Osnovna šola Franceta Prešerna         Osnovna šola Franceta Prešerna         Osnovna šola Franceta Prešerna         Osnovna šola Franceta Prešerna Črenšovci | 4<br>Snovna šola Franceta Prešerna Maribor<br>♀ Shrani kot privzeto izbiro<br>Izberite                                 |

4. Vpišite uporabniško ime (AAI račun) in geslo (listek z UI in geslom ste prejeli od mene).

| AAI-račun |
|-----------|
| Geslo     |
| Prijava   |

 Dodajte kljukico pri postavki »Zapomni si privolitev« in kliknite gumb »Da, nadaljuj«. Počakajte, da se storitev v oblaku pripravi. V kolikor vam v tem koraku javi napako, to javite na <u>bostjan.strnad@osfpmaribor.si</u>.

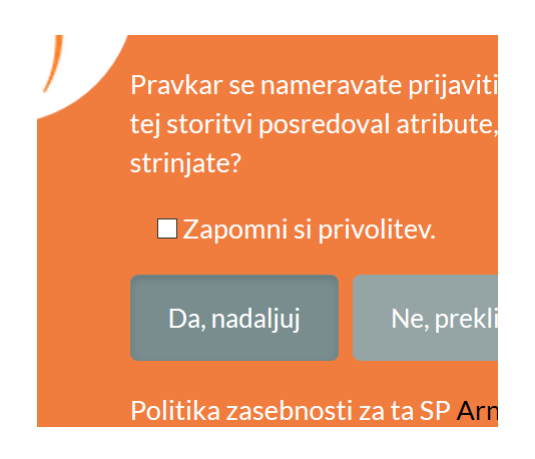

6. V kolikor se prvič prijavljate v Office 365, najprej v pregledu storitev izberite Microsoft OneDrive (sicer pojdite na točko 7).

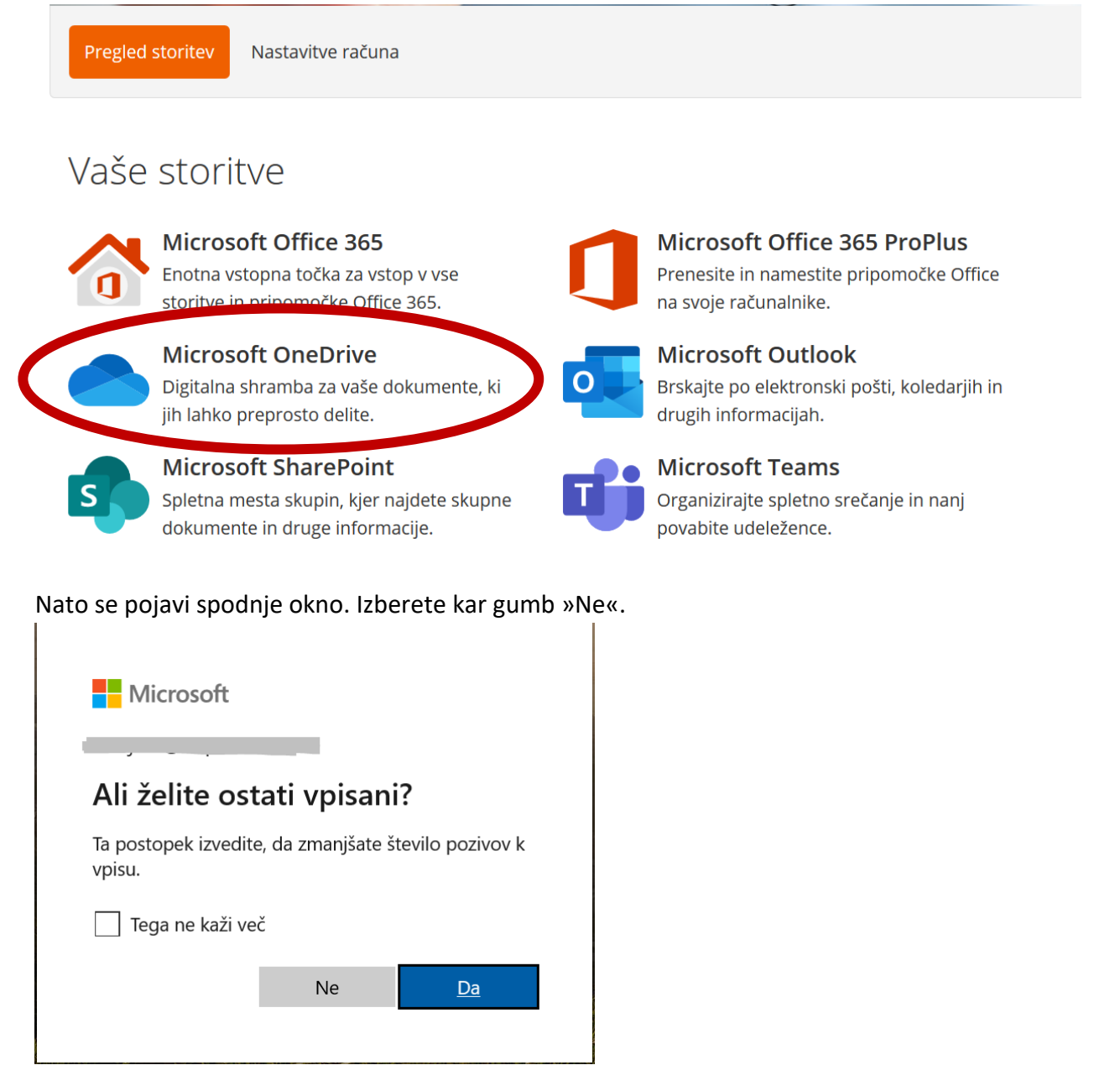

Počakajte, da se dokonča priprava prostora za shranjevanje datotek v oblaku. V kolikor v tej točki javi napako, predlagam da se odjavite in počakate eno uro ter se ponovno vrnete v storitev Office 365.

7. Vsaka storitev se vam odpira v novem zavihku. Ko bo Microsoft OneDrive pripravljen, lahko zaprete zavihek v katerem se je odprl. Nato izberite Microsoft Office 365 in odprl se vam bo dostop do vseh aplikacij, ki so na voljo.

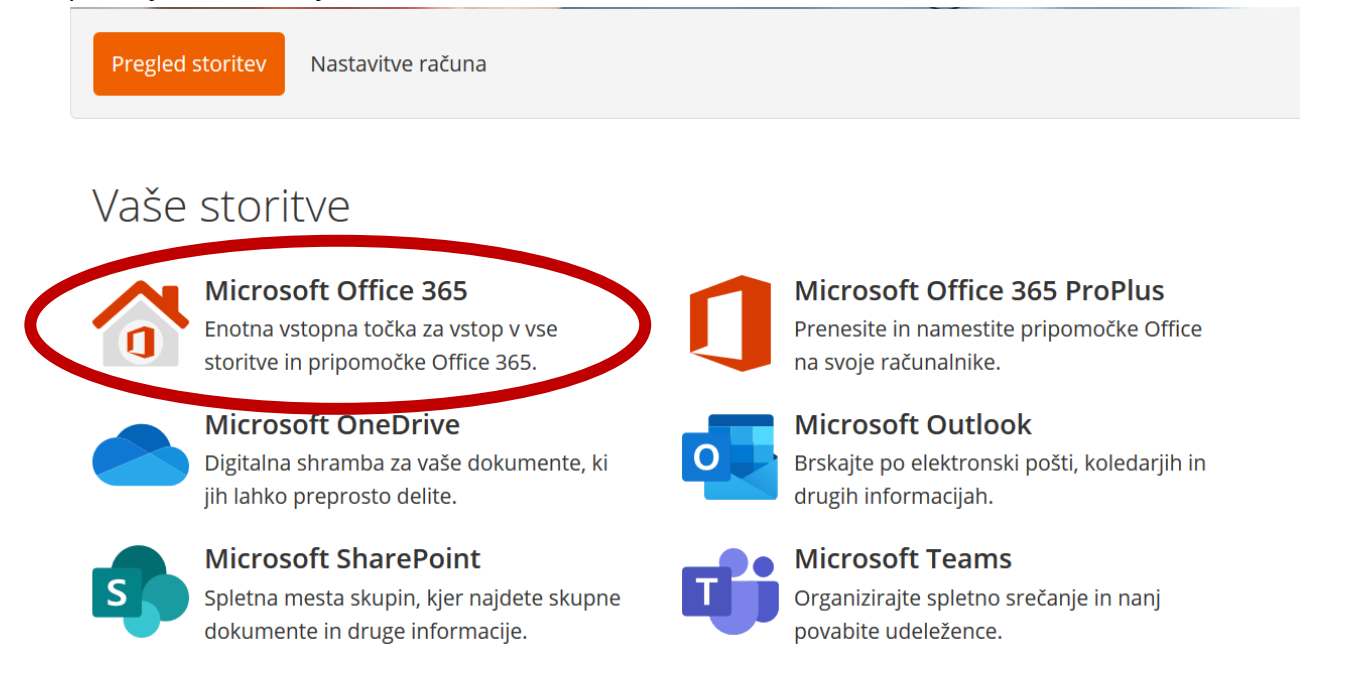

To je vse, kar se prijave tiče. Več o tem, kako uporabljati Office 365 najdete tukaj.

Pripravil: Boštjan Strnad